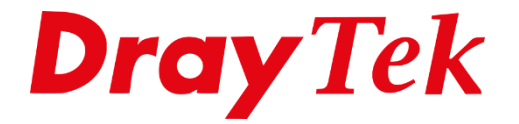

# DrayOS5 **Dynamic DNS - DrayDDNS**

# Inhoudsopgave

| DrayDDNS              | 3 |
|-----------------------|---|
| DrayDDNS configuratie | 4 |
| MyVigor registratie   | 5 |
| Lets Encrypt          | 7 |
| Force Update          | 8 |
| DDNS log              | 9 |

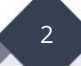

### DrayDDNS

Middels deze DrayDDNS dienst kunt u een eigen hostname kiezen op het drayddns.com domein. De DrayDDNS dienst is een jaar geldig, na dit jaar kunt u de registratie kosteloos verlengen met een jaar.

In deze handleiding zullen wij uitleggen welke stappen u dient te ondernemen om deze gratis dienst te activeren. Belangrijk is dat u gebruik maakt van een recente firmware, op <u>www.draytek.nl</u> kunt u de meest recente versie downloaden. Daarnaast is voor het gebruik van DrayDDNS een actieve internet verbinding nodig.

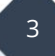

# **DrayDDNS configuratie**

In de DrayTek gaat u naar Configuration >> Dynamic DNS, hier kunt u op Add klikken om een nieuw Dynamic DNS profiel toe te voegen.

| Configuration / WAN  |             |             |                  |              |               |                   |                 |                    |
|----------------------|-------------|-------------|------------------|--------------|---------------|-------------------|-----------------|--------------------|
| WAN Connections      | Virtual WAN | Dynamic DNS | WAN Budget       | DHCP Options | LB & Failover | Link Health Check | Performance SLA | PPPoE Pass-Through |
| Dynamic DNS          | Dynamic DNS |             |                  |              |               |                   |                 |                    |
| + Add 🗠 Force Update |             |             |                  |              |               |                   |                 |                    |
| Name                 | Enabled     |             | Service Provider |              |               | Domain Name       |                 | Enable ACME Client |
|                      |             |             |                  |              |               | No Records Four   |                 |                    |

Voor het aanmaken van een DrayDDNS hostname dient u de modem/router eerst te registeren bij MyVigor. Via dit MyVigor platform kunt u de DrayDDNS hostname kiezen en koppelen aan uw modem/router. Klik op Activate om het registratie proces te starten, u wordt doorgezet naar <u>https://myvigor.draytek.com</u>.

| Name 🛈                     |                                                                                                    |
|----------------------------|----------------------------------------------------------------------------------------------------|
| Enabled                    |                                                                                                    |
| Service Provider           | DrayDDNS 🗸                                                                                                    |
| Service Status             |                                                                                                    |
|                            | Activate                                                                                                    |
|                            | Note: To use DrayDDNS, activate license and set up domain name on MyVigor. Use Activate button to link to MyVigor page. |
| Expire Date                |                                                                                                    |
| Domain Name                | .drayddns.com                                                                                                    |
|                            | Sync Domain                                                                                                    |
| Let's Encrypt Certificate  |                                                                                                    |
| Enable ACME Client         |                                                                                                    |
| Status                     |                                                                                                    |
|                            | Note: Enable ACME Client to create and allow certificate to be auto-renewed before expire date.                         |
| More settings $\checkmark$ |                                                                                                    |

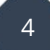

#### MyVigor registratie

Indien u nog geen MyVigor account hebt kunt u deze aanmaken door op Create Account te klikken. In deze handleiding gaan we ervan uit dat u reeds een eigen MyVigor account hebt. Hiermee kunt u zich aanmelden nadat u in uw DrayTek product op Activate hebt geklikt, dit proces dient plaats te vinden vanuit de WebUI van uw DrayTek product. Anders is het niet mogelijk om dit product onder uw MyVigor account aan te melden.

|                                                    | ENGLISH                           |
|----------------------------------------------------|-----------------------------------|
|                                                    | Username<br>account               |
| <b>Dray</b> Tek                                    | Password                          |
| MyVigor                                            | Login                             |
|                                                    | Create Account / Get Help         |
|                                                    |                                   |
|                                                    |                                   |
| Copyright © DrayTek Corp ( 2.4.3-r296.374d6ee6a8 ) | Terms of Service / Privacy Policy |

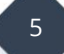

In het tabblad DrayDDNS kunt u vervolgens de licentie activeren, na deze activatie hebt u bij DDNS Domain de mogelijkheid om uw eigen hostname te kiezen. Klik op het groene vinkje om deze op te slaan, er zal automatisch een controle plaatsvinden of de gekozen hostname nog vrij is.

|                | APPE DrayDDNS WCF                                                       |  |  |  |
|----------------|-------------------------------------------------------------------------|--|--|--|
| License Status | • 360 Days                                                              |  |  |  |
| License Period | 2025-03-29                                                              |  |  |  |
|                | Current license will expire on 2025-03-29                               |  |  |  |
| License Action | Renew LicenseForce SyncAvailable in 30 days before the license expires. |  |  |  |
| DDNS Domain    | .drayddns.com 🤗 🛞                                                       |  |  |  |
| Last Sync Time | 2024-04-03 12:39:19 GMT                                                 |  |  |  |

Klik vervolgens op Force Sync om de synchronisatie tussen MyVigor en uw DrayTek product af te ronden.

| Service Status | Dray       | Tek         |  |
|----------------|------------|-------------|--|
| License        | Start Date | Expire Date |  |
| DrayDDNS       | 2024-03-29 | 2025-03-29  |  |
|                | Logir      |             |  |
|                |            |             |  |

In uw DrayTek modem router kunt u vervolgens het DrayDDNS profiel afronden, klik op Sync Domain om ook vanuit uw DrayTek deze synchronisatie te forceren. Uw gekozen Domein naam moet nu zichtbaar zijn in de WebUI van de DrayTek.

| Name 🕡           | DrayDDNS                                                                                                    |
|------------------|----------------------------------------------------------------------------------------------------|
| Enabled          |                                                                                                    |
| Service Provider | DrayDDNS $\sim$                                                                                                    |
| Service Status   | Active                                                                                                    |
|                  | Activate                                                                                                    |
|                  | Note: To use DrayDDNS, activate license and set up domain name on MyVigor. Use Activate button to link to MyVigor particular to the set of the set of the |
| Expire Date      | 2025-03-29                                                                                                    |
| Domain Name      | .drayddns.com                                                                                                    |
|                  | Sync Domain                                                                                                    |

#### Lets Encrypt

Let's Encrypt is een non-profitorganisatie die gratis SSL/TLS-certificaten (Secure Sockets Layer/Transport Layer Security) verstrekt voor websites om een beveiligde verbinding te bieden tussen de webserver en de browser van de gebruiker. SSL/TLS-certificaten worden gebruikt om de gegevens die tussen de webserver en de browser worden verzonden te versleutelen, waardoor de privacy en beveiliging van gebruikersgegevens worden verbeterd en de kans op gegevensinbreuken wordt verminderd.

DrayTek heeft dit toegevoegd in de firmware zodat u gratis een SSL/TLS certificaat kunt aanvragen en kunt gebruiken op uw modem/router. Dit certificaat is 3 maand geldig en zal automatisch worden vernieuwd.

| Let's Encrypt Certificate |                                                                                                 |
|---------------------------|-------------------------------------------------------------------------------------------------|
| Enable ACME Client        |                                                                                                 |
| Status                    | Valid, Expires on: Jun 26 18:58:31 2024 GMT                                                     |
|                           | Note: Enable ACME Client to create and allow certificate to be auto-renewed before expire date. |
|                           |                                                                                                 |

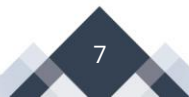

# Force Update

Uw DrayDDNS-account wordt standaard elke 10 dagen bijgewerkt. U heeft echter de mogelijkheid om deze interval naar wens aan te passen in het Dynamic DNS-profiel. De interval moet worden opgegeven in minuten.

| More settings A          |                                         |                       |        |
|--------------------------|-----------------------------------------|-----------------------|--------|
| Update DDNS with         | Internet IP WAN IP                      |                       |        |
| Update WAN IP Mode       | Update Single WAN IP by Sequence $\sim$ |                       |        |
|                          |                                         |                       |        |
|                          | +Add                                    |                       | Max: 6 |
|                          | Binding Interface                       | Interface IP          |        |
|                          | Default WAN $\checkmark$                | Default WAN IP $\vee$ |        |
|                          |                                         |                       |        |
| Auto Update Interval  () | 14400                                   |                       |        |
|                          | Note: Minutes (180-14400)               |                       |        |

U kunt tevens zelf een update forceren door op Force Update te klikken. De DrayTek zal dan direct zijn DrayDDNS account updaten.

| Configuration / WAN  |             |             |                  |              |  |  |
|----------------------|-------------|-------------|------------------|--------------|--|--|
| WAN Connections      | Virtual WAN | Dynamic DNS | WAN Budget       | DHCP Options |  |  |
| Dynamic DNS          | Dynamic DNS |             |                  |              |  |  |
| + Add 🗠 Force Update |             |             |                  |              |  |  |
| Name                 | Enab        | bled        | Service Provider |              |  |  |
| DrayDDNS             | Enabled     |             | DrayDDNS         |              |  |  |

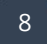

# **DDNS** log

In het Log Center van de DrayTek-router kunt u het DDNS-logboek vinden, waarin informatie wordt bijgehouden met betrekking tot uw DrayDDNS-hostnaam. Dit omvat eventuele updates die plaatsvinden, zoals te zien is in de onderstaande afbeelding.

| Monitoring / Log Center |                |                                                                               |
|-------------------------|----------------|-------------------------------------------------------------------------------|
| Log Center DDNS Log     |                |                                                                               |
| DDNS Log                |                |                                                                               |
|                         |                |                                                                               |
| Time 🖕                  | Profile Name 🖕 | Content 🍵                                                                     |
| 2024-04-03 15:01:08     | DrayDDNS       | Start DDNS update.                                                            |
| 2024-04-03 15:01:09     | DrayDDNS       | Get address that is                                                           |
| 2024-04-03 15:01:11     | DrayDDNS       | Get hostnamedrayddns.com from MyVigor.                                        |
| 2024-04-03 15:01:11     | DrayDDNS       | Update domain ofdrayddns.com successfully.                                    |
| 2024-04-03 15:01:11     | DrayDDNS       | Start certificate update.                                                     |
| 2024-04-03 15:01:13     | DrayDDNS       | Update certificate status to MyVigor successfully.                            |
| 2024-04-03 15:01:13     | DrayDDNS       | Update certificate of, drayddns.com successfully. Certificate is not expired. |

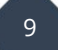

#### Voorbehoud

We behouden ons het recht voor om deze en andere documentatie te wijzigen zonder de verplichting gebruikers hiervan op de hoogte te stellen. Afbeeldingen en screenshots kunnen afwijken.

#### **Copyright verklaring**

#### © 2024 DrayTek

Alle rechten voorbehouden. Niets uit deze uitgave mag worden verveelvoudigd, opgeslagen in een geautomatiseerd gegevensbestand en/of openbaar gemaakt in enige vorm of op enige wijze, hetzij elektronisch, mechanisch, door fotokopieën, opnamen of op enige andere manier zonder voorafgaande schriftelijke toestemming van de uitgever.

Ondanks alle aan de samenstelling van deze handleiding bestede zorg kan noch de fabrikant, noch de auteur, noch de distributeur aansprakelijkheid aanvaarden voor schade die het gevolg is van enige fout uit deze uitgave.

#### Trademarks

Alle merken en geregistreerde merken zijn eigendom van hun respectievelijke eigenaren.

10